© 2013 Все права защищены

Acer Liquid S2 Краткое руководство Модель: S520 Эта редакция: 09/2013

#### Информация о продукте

Подробные сведения о продукте см. на веб-сайте www.acer.com.

Чтобы узнать сведения об обслуживании и поддержке или загрузить Руководство пользователя, драйверы и программы, выполните приведенные ниже инструкции:

1. Зайдите на веб-сайт www.acer.com и нажмите Поддержка > ЗАГРУЗКА ДРАЙВЕРОВ.

 Выберите нужные элементы, нажав Выберите семейство продуктов > Выберите линейку продуктов > Выберите модель продукта.

 Во всплывающем списке выберите операционную систему.

Acer Liquid S2 Смартфон

Номер модели:

Серийный номер:

Дата покупки:

Место покупки:

Android является товарным знаком Google Inc. Использование этого товарного знака допускается только с разрешения компании Google.

# Состав комплекта поставки

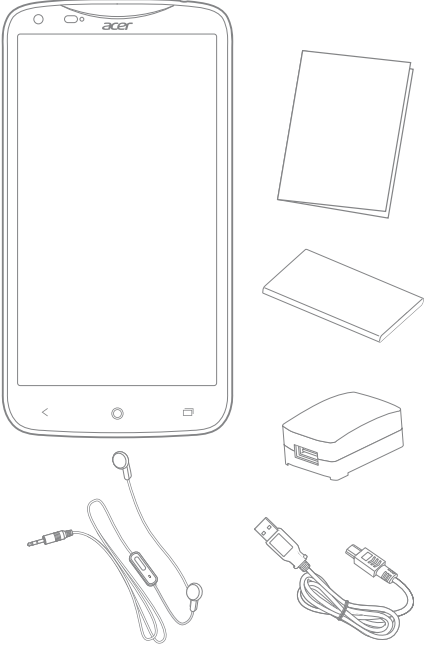

Примечание: Принадлежности могут быть разными для разных моделей.

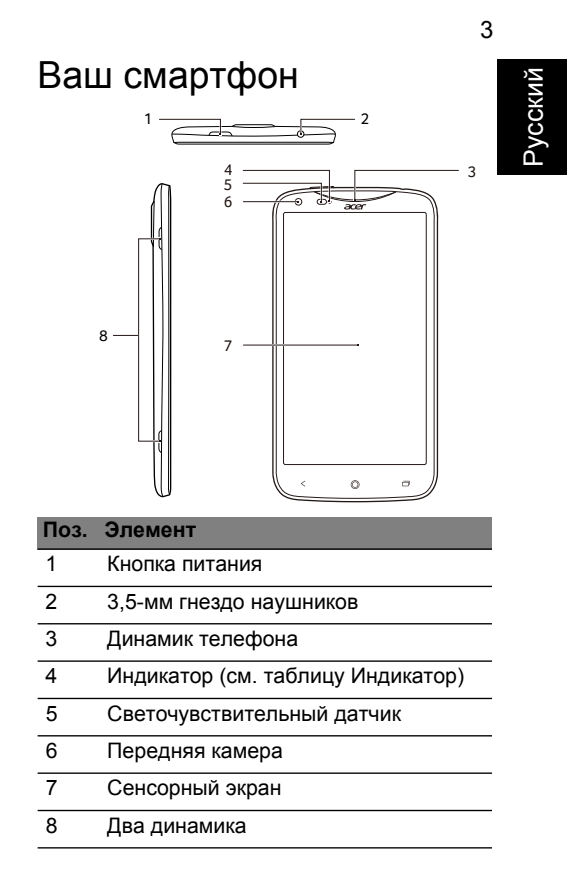

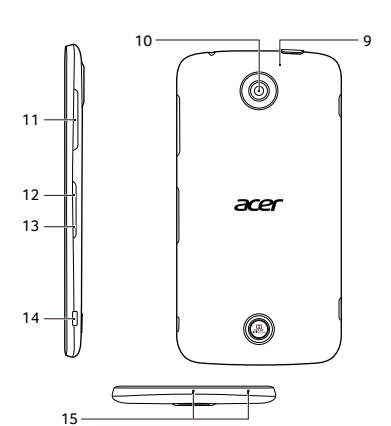

| Поз. | Элемент |
|------|---------|
|      |         |

| 10 | Задняя | каме | ра |
|----|--------|------|----|
|----|--------|------|----|

- 11 Кнопка увеличения/уменьшения громкости
- 12 Гнездо карты nano-SIM
- 13 Гнездо карты памяти MicroSD™
- 14 Разъем USB
- 15 Микрофоны

## Индикатор

| Цвет    | Состояние            | Описание                                                                                                    |
|---------|----------------------|----------------------------------------------------------------------------------------------------|
| Зеленый | Мигает               | Вы пропустили<br>вызов, голосовую<br>почту или новое<br>сообщение (когда<br>телефон<br>заблокирован).<br>Индикатор работает<br>так и в обычном<br>режиме, и во время<br>зарядки. |
| Красный | Мигает               | Низкий уровень<br>заряда<br>аккумулятора, и он<br>не заряжается (когда<br>аккумулятор почти<br>полностью<br>разряжен, частота<br>мигания<br>увеличивается).                      |
| Красный | Непрерыв<br>но горит | Телефон включен и<br>заряжается.                                                                                                    |
| Зеленый | Непрерыв<br>но горит | Телефон полностью<br>заряжен и<br>подключен к сети<br>питания.                                                                                                    |

| P      | Цвет    | Состояние                                       | Описание                                                                                                    |
|--------|---------|-------------------------------------------------|----------------------------------------------------------------------------------------------------|
| Исский | Красный |                                                 | Телефон подключен                                                                                                    |
|        |         | Часто                                           | к сети питания,                                                                                                    |
|        |         | мигает                                          | аккумулятор                                                                                                    |
|        |         |                                                 | неисправен.                                                                                                    |
|        | Синий   | Непрерыв<br>но горит<br>(в течение<br>2 секунд) | Не удается включить<br>питание телефона,<br>так как аккумулятор<br>почти полностью<br>разряжен (или<br>слишком низкая или<br>слишком высокая<br>температура<br>телефона). |

## Первоначальная настройка

# Установка карты памяти microSD

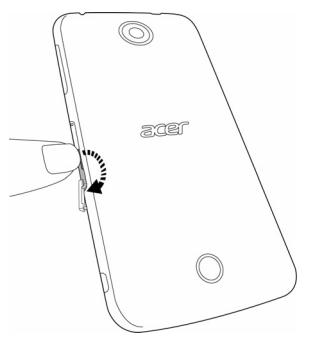

- Вставьте ноготь в выемку на крышке гнезда карты памяти microSD.
- Надавите в сторону экрана, чтобы открыть крышку гнезда.
- Чтобы вставить карту, снимите крышку гнезда.

# Русский

 Вставьте карту microSD, как показано. Слабый щелчок означает, что карта надежно вставлена в гнездо.

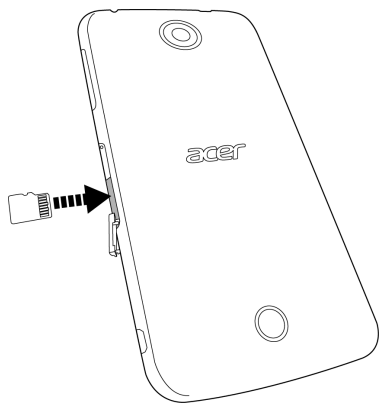

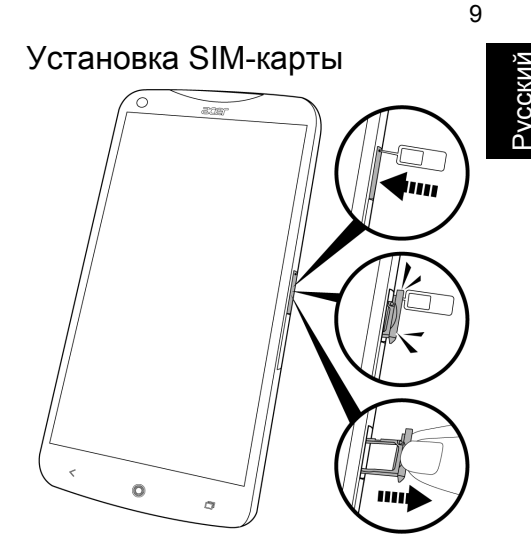

- Вставьте инструмент извлечения SIMкарты (входит в комплект поставки) в небольшое отверстие в держателе карты.
- Осторожно нажмите, чтобы держатель немного выступил.

Примечание: можно также использовать скрепку или другой небольшой тонкий предмет, чтобы открыть держатель таким же способом.

- Извлеките держатель из крышки и пальцами выньте держатель (см. рисунок).
- В соответствии с шаблоном на держателе поместите карту Nano-SIM в держатель.
- Вставьте держатель в телефон (см. рисунок).

Примечание: крышку SIM-карты можно вставить в гнездо только в одной ориентации.

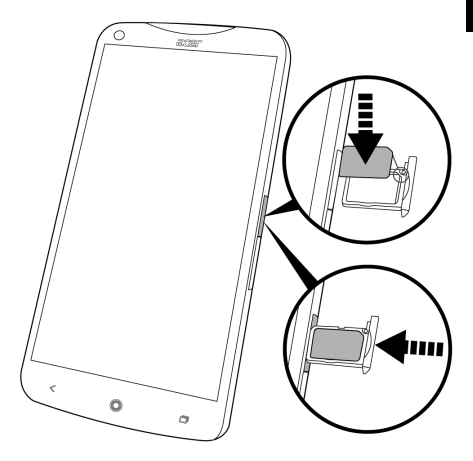

## Зарядка аккумулятора

Перед первым использованием смартфона его аккумулятор нужно заряжать в течение 8 часов. После этого вы сможете подзаряжать аккумулятор по мере необходимости. Русский

Примечание: в вашем Acer Liquid S2 используется НЕСЪЕМНЫЙ аккумулятор.

- Подсоедините шнур адаптера перем. тока к разъему micro USB смартфона.
- Подсоедините адаптер перем. тока к розетке сетевого питания и зарядите телефон.

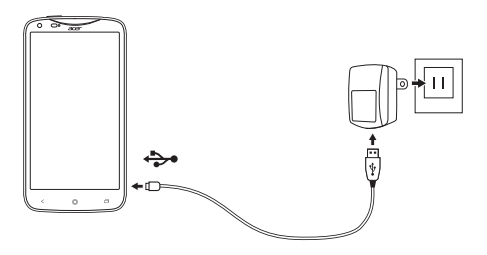

Нагрев телефона во время зарядки или продолжительных разговоров - это нормальное явление. Все телефоны перед выпуском в продажу проходят заводские испытания.

#### Выполнение первого вызова

- 1. На Начальном экране нажмите значок **Телефон**.
- Введите номер вызываемого абонента.
- 3. Чтобы позвонить, нажмите 📞
- 4. Чтобы завершить вызов, нажмите 🦰

#### Меню программ

Чтобы открыть меню Программ, внизу посередине Начального экрана нажмите .

Программы отображаются в алфавитном порядке. Чтобы увидеть другие программы, проведите по экрану влево или вправо. Дойдя до последней страницы программ, проведите по экрану влево, чтобы увидеть виджеты, доступные в планшетном ПК, или нажмите **ВИДЖЕТЫ** вверху страницы.

## Подключение к сети Wi-Fi

- Чтобы подключиться к сети Wi-Fi, откройте меню Программы и нажмите Настройки.
- В меню Настройки в разделе БЕСПР. УСТРОЙСТВА И СЕТИ переведите переключатель Wi-Fi в положение ВКЛ., затем нажмите Wi-Fi, чтобы выбрать сеть; при необходимости для доступа к сети введите пароль.

Программные обновления Чтобы проверить наличие обновлений, откройте меню Программы и нажмите Настройки > Сведения о телефоне > Системное обновление > Проверить сейчас.

#### Создать учетную запись Google

Для некоторых программ (таких как Gmail и Maraзин Play) требуется учетная запись Google. Если у вас еще нет учетной записи Google, то выполните следующие действия:

- Откройте меню Программы и нажмите Настройки > Добавить уч. запись.
- Выберите Google и выполните указания.

#### Подключение к ПК

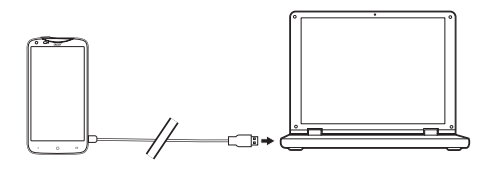

Чтобы перенести данные и файлы с установленной в телефоне карты microSD или из внутренней памяти телефона на компьютер или обратно, подключите телефон к ПК с помощью прилагаемого USB-кабеля. Вставьте штекер USB-кабеля синхронизации в разъем micro USB в смартфоне. Подключите другой штекер USB-кабеля

к свободному разъему USB компьютера.

Чтобы настроить параметры USB, протяните вниз панель уведомлений и нажмите Подключен как устройство мультимедиа или Подключен как камера.

Теперь ваш телефон доступен как диск в программе Проводник на компьютере.

### Работа с камерой

- Чтобы активировать камеру, нажмите значок Камера внизу Начального экрана (или этот же значок в меню Программы).
- Наведите камеру на объект съемки, держа смартфон неподвижно.
- Чтобы сделать снимок, нажмите значок затвора.

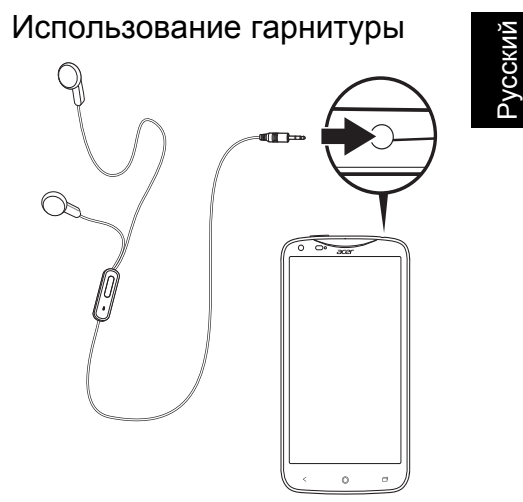

Примечание: гарнитуры могут быть разными для разных моделей. В комплект поставки смартфона входит гарнитура со встроенным микрофоном для приема вызовов и ведения разговора без помощи рук. Для использования гарнитуры вставьте ее штекер в 3,5-мм гнездо на верхнем торце смартфона. После подключения гарнитуры весь звук будет передаваться на гарнитуру, а динамики смартфона отключатся.

> Примечание: 3,5-мм разъем гарнитуры предназначен только для подключения гарнитуры или наушников. На вставляйте в это гнездо другие предметы, чтобы не повредить телефон.

#### Проверка эл. почты

Со смартфона можно обращаться к своей эл. почте, используя подключение для передачи данных.

- В меню Программы нажмите Эл. почта.
- Введите Адрес эл. почты и Пароль для учетной записи эл. почты и нажмите Далее.
- Выберите тип своей учетной записи (IMAP, POP3 или Exchange) и нажмите Далее.
- Введите остальные данные учетной записи и нажмите Далее.

#### Создание эл. письма

- В меню Программы нажмите Эл. почта.
- В разделе Входящие нажмите Меню и выберите Создать.
- Введите адрес эл. почты получателя, тему и напишите текст сообщения.
- 4. Закончив создание сообщения, нажмите Отправить.

# Индивидуальная настройка телефона

Начальный экран можно настроить в соответствии с вашими индивидуальными предпочтениями, добавив или удалив значки, ярлыки или виджеты либо изменив фоновый рисунок.

Чтобы добавить значок на панель программ или на Начальный экран, откройте меню **Программы** и нажмите и удерживайте значок программы, который хотите добавить. Чтобы переместить значок, нажмите и удерживайте значок, а затем перетащите его в нужное место.

Чтобы добавить виджет на Начальный экран, откройте меню **Программы** и нажмите ВИДЖЕТЫ. Нажмите и удерживайте виджет, который хотите добавить.

Чтобы изменить фоновый рисунок, нажмите и удерживайте текущий фоновый рисунок, чтобы показать доступные фоновые рисунки.

#### Перезапуск телефона

Перезапуск (перезагрузка) телефона требуется в случае "зависания" приложений.

 Нажмите и удерживайте кнопку питание, чтобы открыть меню телефона.

2. Нажмите Выкл. питание > ОК. -ИЛИ-

 Нажмите и удерживайте (примерно 5 секунд) кнопку питания, пока экран не погаснет.

# Принудительное выключение телефона

Если обычная процедура выключения не поможет, то можно сымитировать извлечение аккумулятора. Для этого:

 Нажмите и удерживайте кнопку питания в течение примерно 12 секунд.

Сброс установок телефона В меню Программы откройте Настройки и затем нажмите Резервное копирование и сброс. Нажмите Сброс настроек и затем нажмите Сбросить настройки телефона. Нажмите Стереть все, чтобы отформатировать память телефона.

Преимущества для владельцев Acer ID Получив идентификатор Acer ID, вы сможете: Русский

- Получать удаленный доступ к вашему ПК с других устройств при помощи нашего бесплатного приложения "Дистанционные файлы Acer"
- Узнавать о новейших предложениях Acer и читать сведения о продуктах
- Зарегистрировать ваше устройство Асег для гарантийного обслуживания

#### Как

зарегистрироваться и получить Acer ID?

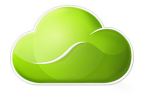

- Проверьте наличие подключения к Интернету.
- Откройте Портал Асег на Начальном экране (значок Портал Асег показан справа).
- Установите все требуемые обновления.
- Зарегистрируйтесь для получения идентификатора Acer ID или выполните вход, если он у вас уже есть.

22

#### Зарегистрируйте ваш продукт Acer

Чтобы зарегистрировать ваш продукт, нужно на Портале Асег выбрать

#### Также использовать этот Acer ID для регистрации этого продукта Acer.

После того, как мы получим вашу заявку на регистрацию продукта, вам будет отправлено эл. письмо с подтверждением и важными данными. Сохраните это эл. письмо в надежном месте.

#### Управление вашими

зарегистрированными продуктами После завершения процесса регистрации вы сможете входить на сайт **account.acer.com**, вводя ваш Acer ID и пароль, чтобы просматривать все ваши зарегистрированные продукты и управлять ими.

Примечание: на обновление вашей информации в базе данных может уйти несколько дней.